|                                   | SUPERINTENDENCIA DE SOCIEDADES                  | Código: RC-G-001            |
|-----------------------------------|-------------------------------------------------|-----------------------------|
| Ţ                                 | SISTEMA DE GESTION INTEGRADO                    | Fecha: 12 de agosto de 2015 |
| Superintendencia<br>de Sociedades | PROCESO: REGIMEN CAMBIARIO                      | Versión: 002                |
|                                   | GUÍA DE APERTURA Y ASIGNACIÓN DE<br>EXPEDIENTES | Número de página 1 de<br>13 |

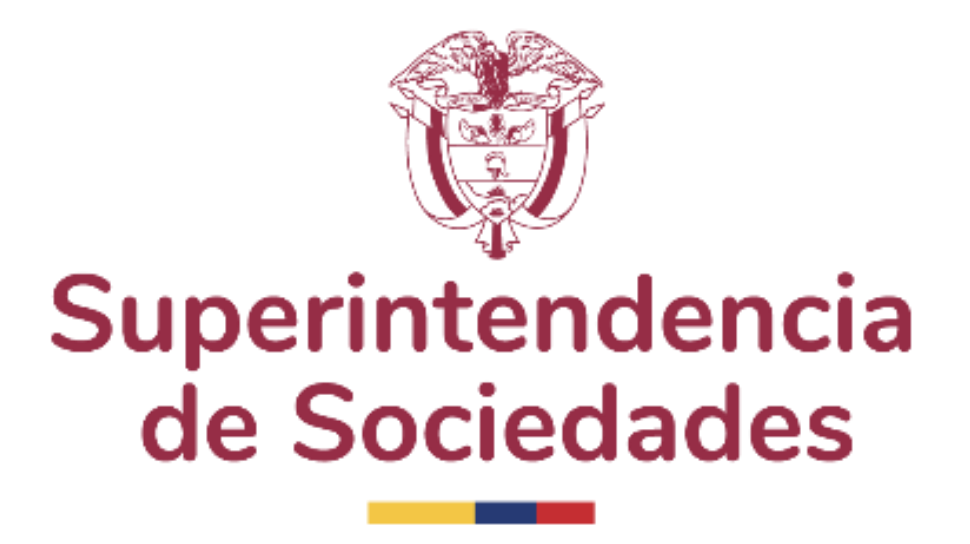

# GUÍA DE APERTURA Y ASIGNACIÓN DE EXPEDIENTES

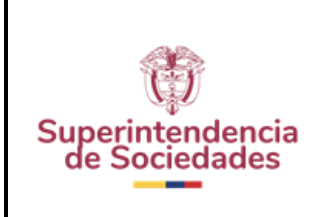

| SUPERINTENDENCIA DE SOCIEDADES                  | Código: RC-G-001            |
|-------------------------------------------------|-----------------------------|
| SISTEMA DE GESTION INTEGRADO                    | Fecha: 12 de agosto de 2015 |
| PROCESO: REGIMEN CAMBIARIO                      | Versión: 002                |
| GUÍA DE APERTURA Y ASIGNACIÓN DE<br>EXPEDIENTES | Número de página 2 de<br>13 |
|                                                 |                             |

## GUÍA DE APERTURA Y ASIGNACIÓN DE EXPEDIENTES.

#### 1. Trámites Previos a la Apertura del Expediente.

- **1.1.** Descargar del "repositorio" los reportes remitidos por el Banco de la Republica; desencriptar los archivos; filtrar las operaciones acorde con los criterios establecidos (fecha operación, valor operación, fecha cumplimiento obligación traslado por competencia).
- **1.2.** Verificar la información de los inversionistas, sociedad receptora y usuario.
- **1.3.** Registrar en cada listado el numero del reporte y fecha, organizar la información de cada archivo y llevarlos a las carpetas respectivas ubicadas en el link <u>\\Ssnom-va1\maribelr\Grupo\_Regimen\_Cambiario</u>
- **1.4.** Organizar las operaciones cambiarias para apertura y clasificarlas por modalidad de infracción y fecha de caducidad.

#### 2. Registro Sistema Gestión Supersociedades - SIGS

Teniendo en cuenta que el aplicativo de Régimen Cambiario esta directamente relacionado con el Sistema de Gestión de Supersocieddades SIGS, de donde se alimenta el aplicativo de Régimen Cambiario con los datos básicos de las personas jurídicas y naturales, debe validarse previo al registro en el Aplicativo de Régimen Cambiario, si están o no registradas y si la información se encuentra actualizada en dicho sistema, si no, proceder al registro de los datos básicos o a la actualización d el ainformación.

- 2.1. Procedimiento para igresar al SIGS:
- **2.1.1.** Ingresar con el usuario y contraseña correspondientes y en la opción "Aplicativo a Ingresar", ingresar en "Datos Basicos".

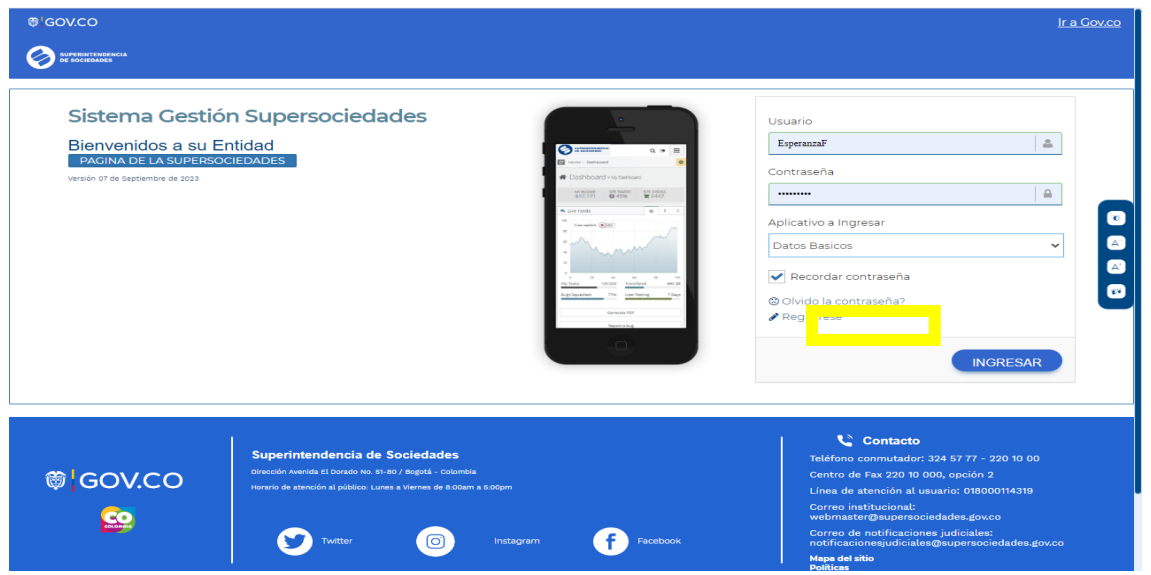

**2.1.2.** Ingresar a la pantalla principal del SIGS, opción "Actualización", pestaña "Personas Naturales y/o Jurídicas", click en la Lupa.

| 3.5                               | SUPERINTENDENCIA DE SOCIEDADES                  | Código: RC-G-001            |
|-----------------------------------|-------------------------------------------------|-----------------------------|
| Ţ                                 | SISTEMA DE GESTION INTEGRADO                    | Fecha: 12 de agosto de 2015 |
| Superintendencia<br>de Sociedades | PROCESO: REGIMEN CAMBIARIO                      | Versión: 002                |
|                                   | GUÍA DE APERTURA Y ASIGNACIÓN DE<br>EXPEDIENTES | Número de página 3 de<br>13 |

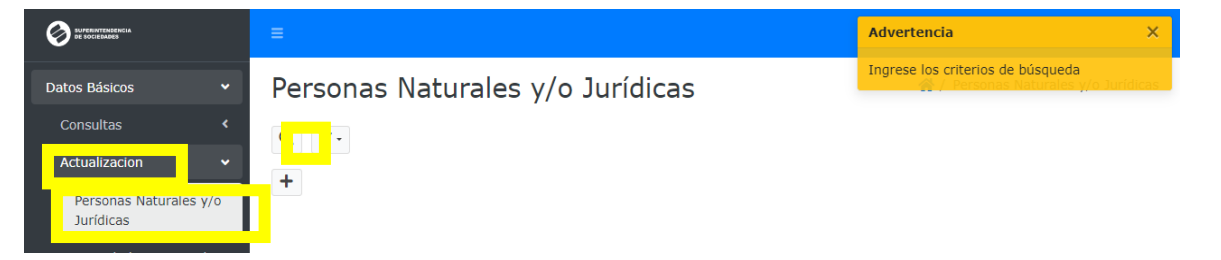

**2.1.3.** En la ventana de "Búsqueda Avanzada", se ingresan los datos de tipo y número de documento, luego click en "Buscar".

| 🕙 Modu                       | ulo Datos Basicos SIGS 🛛 🗙                      | +                                             |            | $\sim$ | -     | ٥   | ×     |
|------------------------------|-------------------------------------------------|-----------------------------------------------|------------|--------|-------|-----|-------|
| $\leftarrow \   \rightarrow$ | C isigs.supersociedade                          | es.gov.co/DatosBasicos/Mstco008List?cmd=reset |            | ė      | ☆     |     | :     |
|                              |                                                 | =                                             |            |        |       |     | 2     |
| Datos                        | Busqueda Avanz                                  | ada                                           |            |        |       | ıri | dicas |
| Cons                         | Tipo de documento                               | IE SocExt BcoRep                              | © <b>-</b> |        |       |     |       |
| Actu<br>Pe<br>Ju             | Número de<br>documento                          | 14283                                         |            |        |       |     |       |
| Sc<br>Cambia                 | Nombres Apellidos /<br>Razón Social<br>Contiene |                                               |            |        |       |     |       |
|                              |                                                 |                                               | Buscar     | Can    | celar |     |       |

**2.1.4.** Se verifican los datos de la persona natural y/o jurídica que se encuentran en el SIGS. En caso de que no coincida o falte algún dato, se da click en el botón + (Adicionar).

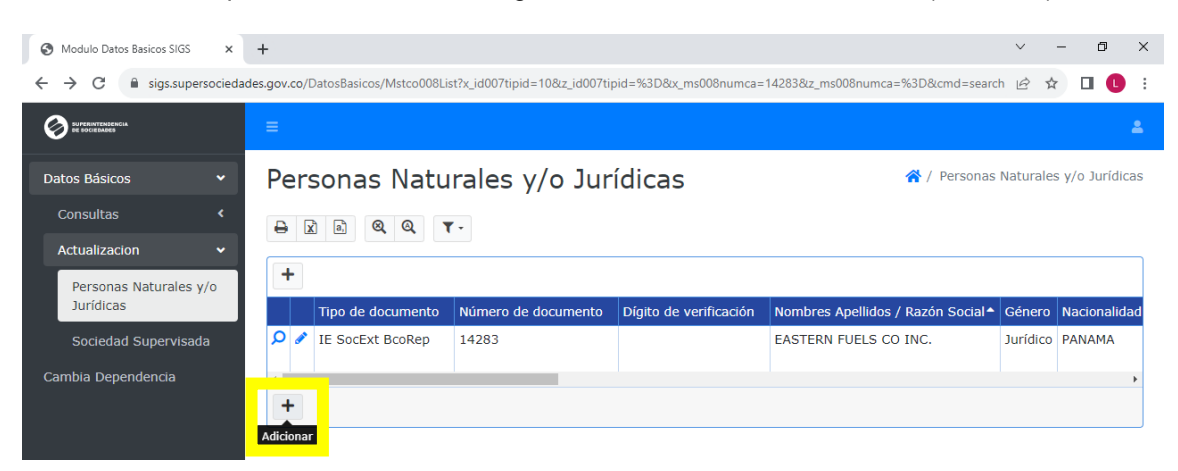

**2.1.5.** Se ingresan los datos correspondientes de la persona natural y/o jurídica y se da click en "Adicionar".

| <b>AB</b>                         | SUPERINTENDENCIA DE SOCIEDADES                  | Código: RC-G-001            |
|-----------------------------------|-------------------------------------------------|-----------------------------|
| Ţ                                 | SISTEMA DE GESTION INTEGRADO                    | Fecha: 12 de agosto de 2015 |
| Superintendencia<br>de Sociedades | PROCESO: REGIMEN CAMBIARIO                      | Versión: 002                |
|                                   | GUÍA DE APERTURA Y ASIGNACIÓN DE<br>EXPEDIENTES | Número de página 4 de<br>13 |

| SUPERINTENSENCIA<br>DE DOCEMBRO | =                                     |                      |     | ٤                                                |
|---------------------------------|---------------------------------------|----------------------|-----|--------------------------------------------------|
| Datos Básicos <                 | Personas Nat<br>Adicionar             | urales y/o Jurídicas |     | 🛠 / Personas Naturales y/o Jurídicas / Adicionar |
|                                 | Tipo de documento*                    |                      | •   |                                                  |
|                                 | Número de<br>documento *              |                      |     |                                                  |
|                                 | Dígito de verificación                |                      |     |                                                  |
|                                 | Nombres Apellidos /<br>Razón Social * |                      |     |                                                  |
|                                 | Género *                              |                      | © ▼ |                                                  |
|                                 | Nacionalidad *                        | ( SIN PAIS )         | © ▼ |                                                  |
|                                 | Doble nacionalidad                    | ( SIN PAIS )         | © • |                                                  |
|                                 | Dirección Notificación<br>Judicial*   |                      |     |                                                  |
|                                 | País*                                 | ( SIN PAIS )         | . ▼ |                                                  |
|                                 | Departamento *                        |                      |     |                                                  |
|                                 | Ciudad *                              |                      |     |                                                  |
|                                 | Teléfono *                            |                      |     |                                                  |
|                                 | FAX                                   |                      |     |                                                  |
| ~                               |                                       | . · ·                |     |                                                  |
| E SOCIEDADES                    | Departamento *                        |                      | © ▼ |                                                  |
| Datos Básicos <                 | Ciudad *                              |                      | © ▼ |                                                  |
| Cambia Dependencia              | Teléfono *                            |                      |     |                                                  |
|                                 | FAX                                   |                      |     |                                                  |
|                                 | Apartado Aéreo                        |                      |     |                                                  |
|                                 | E-mail *                              |                      |     |                                                  |
|                                 | Página WEB                            |                      |     |                                                  |
|                                 | Dirección de Domicilio<br>*           |                      |     |                                                  |
|                                 | País*                                 |                      | © • |                                                  |
|                                 | Departamento *                        |                      | © ▼ |                                                  |
|                                 | Ciudad *                              |                      | •   |                                                  |
|                                 | Teléfono                              |                      |     |                                                  |
|                                 | FAX                                   |                      |     |                                                  |
|                                 | fecha ingreso sistema<br>*            | 10/11/2023           |     |                                                  |
|                                 |                                       | Adicionar            |     |                                                  |
|                                 | ©2022 Supersociedades.                |                      |     |                                                  |

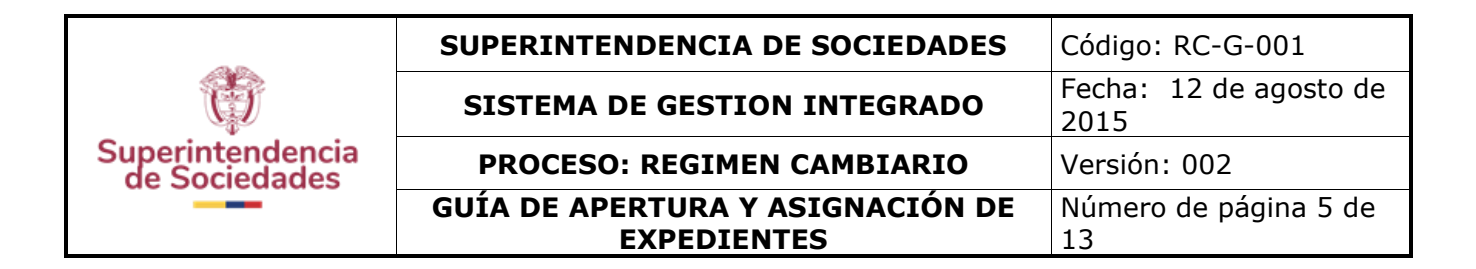

# 3. Apertura Expediente:

## 3.1. Registro de la información en el Aplicativo de Régimen Cambiario.

**3.1.1.** Ingresar al aplicativo de Régimen Cambiario y en la pantalla principal seleccionar la pestaña "Bandejas" y "Bandeja de tareas".

| SUPERINTENDENCIA<br>DE SOCIEDADES |          |                   |        | MinCIT<br>Ministerio de Cornercio,<br>Industria y Turismo |
|-----------------------------------|----------|-------------------|--------|-----------------------------------------------------------|
| Gestionar Proceso                 | Reportes | Bandejas          | Radico | icion de Documentos                                       |
|                                   | BIE      | Bandeja de tarea  | s      |                                                           |
|                                   | DIL      | Bandeja de Alerto | ıs     |                                                           |

3.1.2. Dar click en la pestaña "Nueva Operación".

| SUPERINTENDENCIA<br>DE SOCIEDADES |          |           |                 |               |                | MinCIT<br>Ministerio de Comercio,<br>Industria y Turismo |   | COLOMEIA |
|-----------------------------------|----------|-----------|-----------------|---------------|----------------|----------------------------------------------------------|---|----------|
| Gestionar Proceso                 | Reportes | Bandejas  | s Radicacion    | de Documentos |                |                                                          |   |          |
|                                   |          | Buscar    | Nueva Operación |               |                |                                                          | ^ |          |
|                                   | 23       | $\square$ |                 | 23            | Exportor Excel |                                                          |   |          |
| Bandeja de tareas                 |          |           |                 |               |                |                                                          |   |          |

**3.1.3** Ingresar los datos correspondientes en la pestaña "Datos Generales". Al digitar el número de radicado del reporte, se oprime el botón "Consultar" para verificar que el radicado exista en el sistema.

| Datos Generales Datos Infractor                          | Operaciones Cambiarias Sujetos Datos (   | Caducidad             |   |
|----------------------------------------------------------|------------------------------------------|-----------------------|---|
| po Operación                                             |                                          |                       |   |
|                                                          | Sustitución de Inversión Extranjera (Car | ncelación y Registro) | ~ |
|                                                          |                                          |                       |   |
| Número de Radicado*<br>2023-01-655533                    | Consultar                                |                       |   |
| Número de Radicado*<br>2023-01-655533<br>No. del Reporte | Consultar<br>Fecha de Reporte            | Procedencia Reporte   |   |

| <b>3</b> 0                        | SUPERINTENDENCIA DE SOCIEDADES                  | Código: RC-G-001            |
|-----------------------------------|-------------------------------------------------|-----------------------------|
| Ţ                                 | SISTEMA DE GESTION INTEGRADO                    | Fecha: 12 de agosto de 2015 |
| Superintendencia<br>de Sociedades | PROCESO: REGIMEN CAMBIARIO                      | Versión: 002                |
|                                   | GUÍA DE APERTURA Y ASIGNACIÓN DE<br>EXPEDIENTES | Número de página 6 de       |

**3.1.4.** Seleccionar la pestaña "Datos Infractor". Ingresar el tipo y número de identificación del infractor, posteriormente oprimir el botón "Consultar" y automáticamente el sistema llena todos los campos de acuerdo con los datos registrados en el SIGS.

| inas - NuevaOperacion          |                                                     |   |
|--------------------------------|-----------------------------------------------------|---|
| Datos Generales Datos Infracto | Operaciones Cambiarias Sujetos Datos Caducidad      |   |
| Tipo de Identificación *       | Número Identificación *<br>∠04348 Consultar Limpiar |   |
| Razon Social o Nombre *        |                                                     |   |
| BOGOTA COQUE LLC               |                                                     | J |
| País *                         |                                                     |   |
| COLOMBIA                       | v                                                   |   |
| Departamento                   | Ciudad *                                            |   |
| BOGOTÁ, D. C.                  | ♥ BOGOTÁ, D.C. ♥                                    |   |
| Dirección                      |                                                     |   |
| CALLE 71 NO 5 97 OFICINA 503   |                                                     | J |
| Telefono                       | Codigo CIIU                                         |   |
| 2175211                        |                                                     |   |
| Correo Electronico             |                                                     |   |
| alvarocruz@crabogados.co       |                                                     |   |

**3.1.5.** Seleccionar la pestaña "Operaciones Cambiarias" e ingresar la información, de acuerdo al reporte del Banco de la República.

| jinas - NuevaOperacion |                                  |                         |  |
|------------------------|----------------------------------|-------------------------|--|
| Datos Generales Datos  | Infractor Operaciones Cambiarias | Sujetos Datos Caducidad |  |
| Tipo Moneda *          |                                  |                         |  |
|                        | Ambos                            | ~                       |  |
| Valor Pesos *          | Valor Dolares *                  |                         |  |
| 14759759000            | 7291885.61                       |                         |  |
|                        |                                  |                         |  |
| Guardar                |                                  |                         |  |

|                                   | SUPERINTENDENCIA DE SOCIEDADES                  | Código: RC-G-001            |
|-----------------------------------|-------------------------------------------------|-----------------------------|
| $(\mathbf{i})$                    | SISTEMA DE GESTION INTEGRADO                    | Fecha: 12 de agosto de 2015 |
| Superintendencia<br>de Sociedades | PROCESO: REGIMEN CAMBIARIO                      | Versión: 002                |
| de Sociedades                     | GUÍA DE APERTURA Y ASIGNACIÓN DE<br>EXPEDIENTES | Número de página 7 de<br>13 |

**3.1.6.** En la pestaña "Sujetos", se ingresan los datos: calidad, tipo de identificación y número de identificación y, se da click en "Consultar". Automáticamente el sistema llena todos los campos de acuerdo con los datos registrados en el SIGS. Posteriormente, se da click en la pestaña "Agregar".

| Inversionista               |          |                         |              |         | ~ |
|-----------------------------|----------|-------------------------|--------------|---------|---|
| Tipo de Identificación *    |          | Número Identificación * | Consultar    | Limpiar |   |
| Razon Social o Nombre *     | •        | 900851192               |              |         |   |
| VADEL INVESTMENTS INC       |          |                         |              |         |   |
| País *                      |          |                         |              |         |   |
| COLOMBIA                    |          | ~                       |              |         |   |
| Departamento                |          |                         | Ciudad *     |         |   |
| SIN DEPARTAMENTO            |          | ~                       | SIN CIUDAD 🗸 |         |   |
| Dirección                   |          |                         |              |         |   |
| CALLE 109 NO. 18C-17 0FC    | 306      |                         |              |         |   |
| Telefono                    | Codigo C | IIU                     |              |         |   |
| 6357073                     |          |                         |              |         |   |
| Correo Electronico          |          |                         |              |         |   |
| igarcia@garciaasesoresltda. | com      |                         |              |         |   |

**3.1.7.** En la parte inferior de la ventana se indican los sujetos que se han adicionado. Se puede agregar más de un sujeto.

| <b>3b</b>                         | SUPERINTENDENCIA DE SOCIEDADES                  | Código: RC-G-001            |
|-----------------------------------|-------------------------------------------------|-----------------------------|
| Ţ                                 | SISTEMA DE GESTION INTEGRADO                    | Fecha: 12 de agosto de 2015 |
| Superintendencia<br>de Sociedades | PROCESO: REGIMEN CAMBIARIO                      | Versión: 002                |
|                                   | GUÍA DE APERTURA Y ASIGNACIÓN DE<br>EXPEDIENTES | Número de página 8 de<br>13 |

| País *                                         |                                  |             |                                                    | Depart         | amento           |                           | Ciudad *                                     |                            |                            |
|------------------------------------------------|----------------------------------|-------------|----------------------------------------------------|----------------|------------------|---------------------------|----------------------------------------------|----------------------------|----------------------------|
| Seleccione                                     |                                  |             | ~                                                  | Selecci        | one              | ~                         | Seleccione                                   |                            | ~                          |
| Dirección                                      |                                  |             |                                                    |                |                  |                           |                                              |                            |                            |
|                                                |                                  |             |                                                    |                |                  |                           |                                              |                            |                            |
|                                                |                                  |             |                                                    |                |                  |                           |                                              |                            |                            |
| Telefono                                       |                                  | Codigo CIIU |                                                    |                |                  |                           |                                              |                            |                            |
| Telefono                                       | ranico                           | Codigo CIIU |                                                    |                |                  |                           |                                              |                            |                            |
| Telefono<br>Correo Elect                       | ronico                           | Codigo CIIU |                                                    |                |                  |                           |                                              |                            |                            |
| Telefono<br>Correo Elect<br>Agregor<br>Calidad | ronico<br>Tipo<br>Identificación | Codigo CIIU | Razon<br>Social o<br>Nombre                        | Codigo<br>CIIU | País             | Ciudad                    | Dirección                                    | Telefono                   | Email                      |
| Telefono<br>Correo Elect                       | Tipo<br>Identificación           | Codigo CIIU | Razon<br>Social o<br>Nombre<br>BOGOTA<br>COQUÉ LLC | Codigo<br>CIIU | País<br>COLOMBIA | Ciudad<br>BOGOTÁ,<br>D.C. | Dirección<br>CALLE 71 NO 5<br>97 OFICINA 503 | <b>Telefono</b><br>2175211 | Email<br>ALVAROCRUZ@CRABOO |

**3.1.8.** En la pestaña "Datos Caducidad" se llegan los campos correspondientes. Una vez, se hayan ingesado todos los datos solicitados, se da click en "Guardar".

| Págin | áginas - NuevaOperacion |                  |                        |          |                     |                                     |        |  |
|-------|-------------------------|------------------|------------------------|----------|---------------------|-------------------------------------|--------|--|
|       |                         |                  |                        |          |                     |                                     |        |  |
|       |                         |                  |                        |          |                     |                                     |        |  |
|       | Datos Generales         | Datos Infractor  | Operaciones Cambiarias | Sujetos  | Datos Caducidad     |                                     |        |  |
|       | Fecha Operación         | *                | Fecha Cump             | limiento | *                   | Fecha Caducidad *                   |        |  |
|       | 2021-12-10              | 23               | 2022-06-10             |          | 23                  | 2024-06-10                          | 23     |  |
|       | Modalidad *             |                  |                        |          |                     |                                     |        |  |
| (     | SUSTIT                  | UCION DE LA INVE | RSION EXTRANJERA EN    | COLOMBIA | SIE (Cambio titular | de la inversión - Fusión Internacio | onal 🗸 |  |
|       |                         |                  |                        |          |                     |                                     |        |  |
| Gu    | ardar Regreso           | ır               |                        |          |                     |                                     |        |  |

**3.1.9.** Al guardar los datos ingresados, se generá un mensaje que indica el código de la operación cambiaria en el aplicativo.

| <b>3b</b>                         | SUPERINTENDENCIA DE SOCIEDADES                  | Código: RC-G-001            |
|-----------------------------------|-------------------------------------------------|-----------------------------|
| Ţ                                 | SISTEMA DE GESTION INTEGRADO                    | Fecha: 12 de agosto de 2015 |
| Superintendencia<br>de Sociedades | PROCESO: REGIMEN CAMBIARIO                      | Versión: 002                |
|                                   | GUÍA DE APERTURA Y ASIGNACIÓN DE<br>EXPEDIENTES | Número de página 9 de<br>13 |

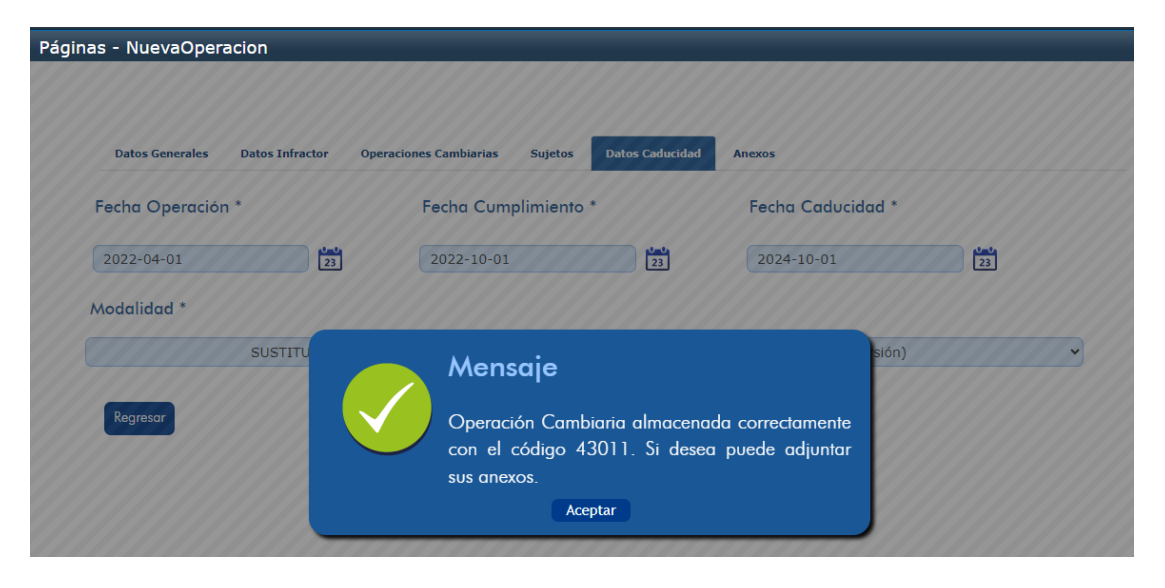

3.1.10. Se habilita una nueva pestaña denominada "Anexos". Se debe cargar el documento correspondiente a la operación cambiaria en el botón "Elegir archivo" y se escribe el nombre del mismo en "Descripción Anexo". Posteriormente, se da click en "Cargar Anexo".
 Páginas - NuevaOperacion

| Datos Generales | Datos Infractor | Operaciones Cambiarias  | Sujetos     | Datos Caducidad |  |
|-----------------|-----------------|-------------------------|-------------|-----------------|--|
| Descripción Ane | exo *           |                         |             |                 |  |
| IEC 17-08-2023  |                 | Elegir archivo IEC 17-0 | 08-2023.pdf |                 |  |
| Cargar Anexo    |                 |                         |             |                 |  |
| Regresar        |                 |                         |             |                 |  |

**3.1.11.** Una vez cargado el archivo anexo, se generá un mensaje informando que el archivo fue cargado.

| Páginas - Nue | vaOperacion          |                                                     |
|---------------|----------------------|-----------------------------------------------------|
| Datos 6       | anaralas Datos Infra |                                                     |
| Descrip       | ción Anexo *         |                                                     |
|               |                      | Elegir archivo No se ha seleccionado ningún archivo |
| Cargar        | Anexo                |                                                     |
|               | Descripción Étapa    | Descrinción Anexo Eliminar Ver                      |
|               | CREADA               | Mensaje                                             |
| Regreso       | r                    | Estado Carga: Archivo Cargado.                      |
|               |                      | Aceptar                                             |

**3.1.12.** Adicionados los anexos, en la parte inferior de la pestaña se puede verificar los archivos cargados.

|                                   | SUPERINTENDENCIA DE SOCIEDADES                  | Código: RC-G-001             |
|-----------------------------------|-------------------------------------------------|------------------------------|
| Ð                                 | SISTEMA DE GESTION INTEGRADO                    | Fecha: 12 de agosto de 2015  |
| Superintendencia<br>de Sociedades | PROCESO: REGIMEN CAMBIARIO                      | Versión: 002                 |
|                                   | GUÍA DE APERTURA Y ASIGNACIÓN DE<br>EXPEDIENTES | Número de página 10 de<br>13 |

| Datos  | Generales Datos I | nfractor Ope | eraciones Ca | mbiarias | Sujetos | Datos Caducidad  | Anexos                              |
|--------|-------------------|--------------|--------------|----------|---------|------------------|-------------------------------------|
| Descri | pción Anexo *     |              |              |          |         |                  |                                     |
|        |                   |              |              |          |         | Elegir archivo N | o se ha seleccionado ningún archivo |
| C      | A                 |              |              |          |         |                  |                                     |
| Carga  | Anexo             |              |              |          |         |                  |                                     |
|        | Descripción Étapa | Descripció   | ón Anexo     | Eliminar | Ver     |                  |                                     |
|        |                   |              |              |          |         |                  |                                     |

**3.1.13**. Finalmente, en la "Bandeja de Tareas" se pueden visualizar las operaciones creadas.

|                  | SUPERINTENDENCI<br>DE SOCIEDADES | A                    |                      |                            |                           |                 |                          | Kiniti Indu                              | nCIT<br>sterio de Comerci<br>stria y Turismo | io, |
|------------------|----------------------------------|----------------------|----------------------|----------------------------|---------------------------|-----------------|--------------------------|------------------------------------------|----------------------------------------------|-----|
|                  | Gestionar Proces                 | o Repor              | tes Ban              | dejas Rad                  | licacion de Docum         | nentos          |                          |                                          |                                              |     |
|                  |                                  |                      | Buscar               | Nueva Ope                  | eración                   |                 |                          |                                          |                                              | •   |
| $\left( \right)$ |                                  |                      | 3                    |                            | 23                        |                 | Exportar Excel           |                                          |                                              |     |
|                  | Bandeja de tareas                |                      |                      |                            |                           |                 |                          |                                          |                                              |     |
|                  | Funcionario / Rol<br>Responsable | Número<br>Expediente | Número<br>Operación▼ | Documento<br>Infractor     | Nombre Infractor          | Etapa<br>Actual | Estado del<br>Expediente | Días faltantes para<br>terminar la tarea | Acciones                                     | •   |
|                  | Luz Esperanza Florez<br>Amado    |                      | 43011                | IE SocExt BcoRep<br>204348 | BOGOTA COQUE LLC          |                 |                          | 59                                       | ٩                                            |     |
|                  | Luz Esperanza Florez<br>Amado    |                      | 43011                | IE SocExt BcoRep<br>204348 | BOGOTA COQUE LLC          |                 |                          | 59                                       | Q                                            |     |
|                  | Luz Esperanza Florez<br>Amado    |                      | 43010                | NIT 900851192              | VADEL INVESTMENTS<br>INC  |                 |                          | 54                                       | Q                                            |     |
|                  | Luz Esperanza Florez<br>Amado    |                      | 43010                | NIT 900851192              | VADEL INVESTMENTS<br>INC  |                 |                          | 54                                       | ٩                                            |     |
|                  | Luz Esperanza Florez<br>Amado    |                      | 43009                | NIT 900851192              | VADEL INVESTMENTS<br>INC  |                 |                          | 54                                       | ٩                                            |     |
|                  | Luz Esperanza Florez<br>Amado    |                      | 43009                | NIT 900851192              | VADEL INVESTMENTS<br>INC  |                 |                          | 54                                       | ٩                                            |     |
|                  | Luz Esperanza Florez<br>Amado    |                      | 43008                | NIT 900851192              | VADEL INVESTMENTS<br>INC  |                 |                          | 54                                       | ٩                                            |     |
|                  | Luz Esperanza Florez<br>Amado    |                      | 43008                | NIT 900851192              | VADEL INVESTMENTS<br>INC  |                 |                          | 54                                       | ٩                                            |     |
|                  | Luz Esperanza Florez<br>Amado    |                      | 42887                | NIT 801234567              | SOCIEDDAD PRUEBA<br>EE FF |                 |                          | 293                                      | Q                                            |     |

**3.1.14.** Las operaciones creadas, son enviadas a la bandeja del Coordinador.

| Û                                 | SUPERINTENDENCIA DE SOCIEDADES                  | Código: RC-G-001             |
|-----------------------------------|-------------------------------------------------|------------------------------|
|                                   | SISTEMA DE GESTION INTEGRADO                    | Fecha: 12 de agosto de 2015  |
| Superintendencia<br>de Sociedades | PROCESO: REGIMEN CAMBIARIO                      | Versión: 002                 |
|                                   | GUÍA DE APERTURA Y ASIGNACIÓN DE<br>EXPEDIENTES | Número de página 11 de<br>13 |

| <b>2</b>     | r 🗖 🖉                                                                             | Páginas - Intra      | anet                 | 🗙 📴 Pág                       | ginas - BandejaTareas                                  | × +                   | -                        |                           |          |   |   |
|--------------|-----------------------------------------------------------------------------------|----------------------|----------------------|-------------------------------|--------------------------------------------------------|-----------------------|--------------------------|---------------------------|----------|---|---|
| $\leftarrow$ | ← C ▲ No seguro   rcambiario.supersociedades.gov.co:83/Paginas/BandejaTareas.aspx |                      |                      |                               |                                                        |                       |                          |                           |          |   |   |
| Accione      | es del sitio 👻 过                                                                  |                      |                      |                               |                                                        |                       |                          |                           |          |   |   |
| 676          | Regimen Cambiario > BandejaTareas<br>Inicio<br>Regimen Cambiario > BandejaTareas  |                      |                      |                               |                                                        |                       |                          |                           |          |   |   |
| Regi         | tegimen Cambiano Comunicados de prensa                                            |                      |                      |                               |                                                        |                       |                          |                           |          |   |   |
|              | SUPERINTENDENCIA<br>DE SOCIEDADES                                                 |                      |                      |                               |                                                        |                       |                          |                           |          |   |   |
|              | Configurad                                                                        | ión (                | Gestionar Pr         | oceso                         | Reportes B                                             | andejas               | Radicac                  | ion de Docur              | nentos   |   |   |
|              |                                                                                   |                      | Bus                  | scar                          |                                                        |                       |                          |                           |          |   | ^ |
| C            |                                                                                   |                      | 23                   |                               |                                                        | Exp                   | ortar Excel              |                           |          |   |   |
|              | Bandeia de ta                                                                     | reas                 |                      |                               |                                                        |                       |                          |                           |          |   |   |
|              | Euroianania (                                                                     |                      |                      |                               |                                                        |                       |                          | Días faltantas            |          |   |   |
|              | Rol<br>Rol<br>Responsable                                                         | Número<br>Expediente | Número<br>Operación▼ | Documento<br>Infractor        | Nombre Infractor                                       | Etapa<br>Actual       | Estado del<br>Expediente | para terminar<br>la tarea | Acciones | - |   |
|              | Maribel Romero<br>Fajardo                                                         |                      | 43043                | NIT<br>999999999              | SOCIEDAD DE<br>PRUEBAS                                 |                       |                          | 45                        | ٩        |   |   |
|              | Maribel Romero<br>Fajardo                                                         | 2023-230-<br>30783   | 43040                | IE SocExt<br>BcoRep 21487     | VERDMONT CAPITAL                                       | Preliminar            | Creado                   | 41                        | <b>a</b> |   |   |
|              | Maribel Romero<br>Fajardo                                                         | 2023-230-<br>30782   | 43039                | IE SocExt<br>BcoRep 73134     | LAFCARR PROJECT &<br>DD,DESIGN SL                      | Preliminar            | Creado                   | 41                        | <b>a</b> |   |   |
|              | Maribel Romero<br>Fajardo                                                         | 2023-230-<br>30767   | 43019                | NIT<br>830147242              | BROKERS SERVICES &<br>CONSULTING<br>CORPORATION B.S.C. | Preliminar            | En Tramite               | 2                         | <b>a</b> |   |   |
|              | Maribel Romero<br>Fajardo                                                         | 2023-230-<br>30762   | 42998                | NIT<br>901430416              | DIGITAL VENTURES<br>LATAM SAS                          | Preliminar            | Creado                   | 81                        | <b>a</b> |   |   |
|              | Maribel Romero<br>Fajardo                                                         | 2023-230-<br>30761   | 42988                | NIT<br>901430416              | DIGITAL VENTURES<br>LATAM SAS                          | Preliminar            | Creado                   | 88                        | <b>a</b> |   |   |
|              | Maribel Romero<br>Fajardo                                                         | 2023-230-<br>30760   | 42983                | NIT<br>901430416              | DIGITAL VENTURES<br>LATAM SAS                          | Preliminar            | Creado                   | 88                        | <b>a</b> |   |   |
|              | Maribel Romero<br>Fajardo                                                         | 2023-230-<br>30683   | 42927                | PASAPORTE<br>85922990         | DAVID MANUEL DOS<br>SANTOS DOS SANTOS                  | Cargos y<br>Descargos | En Tramite               | 135                       | <b>a</b> |   |   |
|              | Maribel Romero<br>Fajardo                                                         | 2023-230-<br>30653   | 42894                | IE SocExt<br>BcoRep<br>205142 | ZIMMER INC                                             | Preliminar            | En Tramite               | 145                       | <b>a</b> |   |   |

**3.1.15.** Se selecciona la operación, en la lupa, se validan los datos registrados en cada pestaña, si no corresponden se puede corregir y se da clic en actualizar, luego se da clic en Decisión.

| is - DetalleOperad                                                                             | ion                            |                        |            |                 |            |           |                |         |
|------------------------------------------------------------------------------------------------|--------------------------------|------------------------|------------|-----------------|------------|-----------|----------------|---------|
|                                                                                                |                                |                        |            |                 |            |           |                |         |
| 43043                                                                                          | Estado:<br>Creada              |                        |            |                 |            |           |                |         |
|                                                                                                |                                |                        |            |                 |            |           |                |         |
| Datos Generales                                                                                | Datos Infractor                | Operaciones Cambiarias | Sujetos    | Datos Caducidad | Anexos     | Decisión  | Radicados Pene | lientes |
| Número de Radico<br>2021-01-001545                                                             | ado*                           | Actualizaciór          | n Inversió | n               |            |           | Ŷ              | )       |
| No. del Reporte                                                                                |                                | Fecha de Reporte       |            | Proce           | edencia Re | eporte    |                |         |
| LCO_0230101                                                                                    |                                | 01/11/2023             |            |                 | Banco P    | Republica | ~              |         |
|                                                                                                |                                |                        |            |                 |            |           |                |         |
| Exp.:<br>PONENTE:<br>Código cuenta de comp<br>Número declaración de<br>Fecha declaración de ca | ensación:<br>cambio:<br>imbio: |                        |            |                 |            |           | Û              |         |
| Actualizar Regres                                                                              | ar                             |                        |            |                 |            |           |                |         |

**3.1.16.** Se da clic en Apertura, y se selecciona el funcionario a quien se asignará el expediente, luego clic en aperturar y el aplicativo genera el numero del expediente compuesto por el año, código grupo y numero consecutivo), así: 2023-230-30783), así miso genera en forma automática el memorando de asignación del expediente con datos básicos.

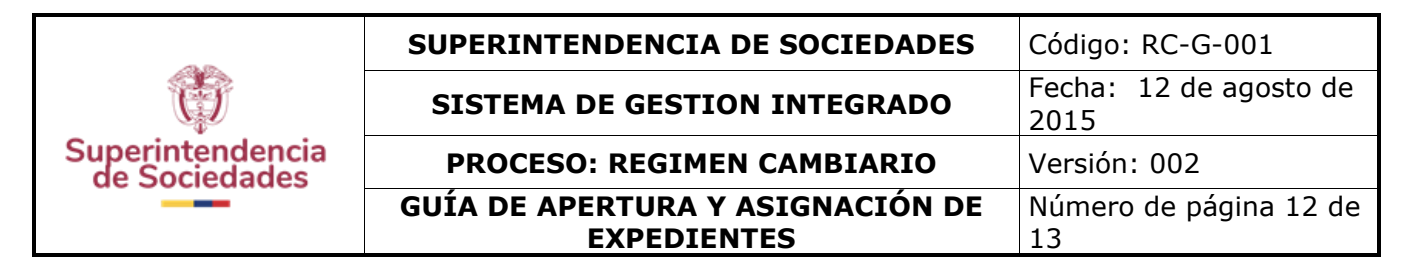

| Páginas - DetalleOperacion ×                    |                   |                                         |         |                 |        |          |                      |   |  |
|-------------------------------------------------|-------------------|-----------------------------------------|---------|-----------------|--------|----------|----------------------|---|--|
| Operación:<br>43043                             | Estado:<br>Creada |                                         |         |                 |        |          |                      | Î |  |
| Datos Generales                                 | Datos Infractor   | Operaciones Cambiarias                  | Sujetos | Datos Caducidad | Anexos | Decisión | Radicados Pendientes |   |  |
| <ul><li>Archivar</li><li>(a) Apertura</li></ul> | 0                 | Seguimiento<br>Traslado por competencia |         |                 |        |          |                      |   |  |
| Ponentes                                        |                   |                                         |         |                 |        |          |                      |   |  |
| MARIBEL R                                       | OMERO FAJARD      | ~                                       |         |                 |        |          |                      |   |  |
| Aperturar                                       |                   |                                         |         |                 |        |          |                      |   |  |
| Regresor                                        |                   |                                         |         |                 |        |          |                      |   |  |

**3.1.17.** Generado el número del expediente (2023-230-30783), en forma automática el aplicativo crea el memorando de asignación del expediente al funcionario a quien se asignó el expediente.

| kegimen Car<br>nicio<br>legimen Cambiar                                                                                                    | mbiario ⊧ Ba<br>io > BandejaTar                                                                            | andejaTarea<br>eas                        | S                                                                                                    |                                                                                                    |                                                                               |                                                        |                                             |                                                                   |   |
|----------------------------------------------------------------------------------------------------|----------------------------------------------------------------------------------------------------|-------------------------------------------|----------------------------------------------------------------------------------------------------|----------------------------------------------------------------------------------------------------|-------------------------------------------------------------------------------|--------------------------------------------------------|---------------------------------------------|-------------------------------------------------------------------|---|
| en Cambiario                                                                                                    | Comunicado                                                                                                 | s de prensa                               |                                                                                                    |                                                                                                    |                                                                               |                                                        |                                             |                                                                   |   |
|                                                                                                    | DENCIA                                                                                                    |                                           |                                                                                                    |                                                                                                    |                                                                               |                                                        |                                             |                                                                   |   |
| Configurac                                                                                                    | ión (                                                                                                    | Gestionar Pr                              | oceso                                                                                                 | Reportes B                                                                                                    | Bandejas                                                                      | Radicac                                                | ion de Docu                                 | mentos                                                            |   |
|                                                                                                    |                                                                                                    | Bus                                       | scar                                                                                                  |                                                                                                    |                                                                               |                                                        |                                             |                                                                   | - |
|                                                                                                    |                                                                                                    | 23                                        |                                                                                                    |                                                                                                    | Expo                                                                          | rtar Excel                                             |                                             |                                                                   |   |
| andeia de ta                                                                                                    | reas                                                                                                    |                                           |                                                                                                    | 23                                                                                                    |                                                                               |                                                        |                                             |                                                                   |   |
| Funcionario /<br>Rol<br>Responsable                                                                                                    | Número<br>Expediente                                                                                       | Número<br>Operación▼                      | Documento<br>Infractor                                                                                | Nombre Infractor                                                                                                    | Etapa<br>Actual                                                               | Estado del<br>Expediente                               | Días faltantes<br>para terminar<br>la tarea | Acciones                                                          | • |
| Maribel Romero<br>Fajardo                                                                                                    |                                                                                                    | 43043                                     | NIT<br>999999999                                                                                      | SOCIEDAD DE<br>PRUEBAS                                                                                                    |                                                                               |                                                        | 45                                          | ٩                                                                 |   |
| Maribel Romero<br>Fajardo                                                                                                    | 2023-230-<br>30783                                                                                         | 43040                                     | IE SocExt<br>BcoRep 21487                                                                             | VERDMONT CAPITAL                                                                                                    | Preliminar                                                                    | Creado                                                 | 41                                          | <b>a</b>                                                          |   |
| March 1 Barrison                                                                                                    | 2023-230-<br>30782                                                                                         | 43039                                     | IE SocExt<br>BcoRep 73134                                                                             | LAFCARR PROJECT &<br>DD,DESIGN SL                                                                                                    | Preliminar                                                                    | Creado                                                 | 41                                          | <b>a</b>                                                          |   |
| Fajardo                                                                                                    |                                                                                                    |                                           |                                                                                                    |                                                                                                    |                                                                               |                                                        |                                             |                                                                   |   |
| Maribel Romero<br>Fajardo<br>Maribel Romero<br>Fajardo                                                                                        | 2023-230-<br>30767                                                                                         | 43019                                     | NIT<br>830147242                                                                                      | BROKERS SERVICES &<br>CONSULTING<br>CORPORATION B.S.C.                                                                                                    | Preliminar                                                                    | En Tramite                                             | 2                                           | <b>Q</b>                                                          |   |
| Maribel Romero<br>Fajardo<br>Maribel Romero<br>Fajardo<br>Maribel Romero<br>Fajardo                                                           | 2023-230-<br>30767<br>2023-230-<br>30762                                                                   | 43019<br>42998                            | NIT<br>830147242<br>NIT<br>901430416                                                                  | BROKERS SERVICES &<br>CONSULTING<br>CORPORATION B.S.C.<br>DIGITAL VENTURES<br>LATAM SAS                                                                                                    | Preliminar<br>Preliminar                                                      | En Tramite<br>Creado                                   | 2                                           | ■ Q                                                               |   |
| Maribel Romero<br>Fajardo<br>Maribel Romero<br>Fajardo<br>Fajardo<br>Maribel Romero<br>Fajardo                                                | 2023-230-<br>30767<br>2023-230-<br>30762<br>2023-230-<br>30761                                             | 43019<br>42998<br>42988                   | NIT<br>830147242<br>NIT<br>901430416<br>NIT<br>901430416                                              | BROKERS SERVICES &<br>CONSULTING<br>CORPORATION B.S.C.<br>DIGITAL VENTURES<br>LATAM SAS<br>DIGITAL VENTURES<br>LATAM SAS                                                                           | Preliminar<br>Preliminar<br>Preliminar                                        | En Tramite<br>Creado<br>Creado                         | 2<br>81<br>88                               |                                                                   |   |
| Maribel Romero<br>Fajardo<br>Maribel Romero<br>Fajardo<br>Maribel Romero<br>Fajardo<br>Maribel Romero<br>Fajardo                              | 2023-230-<br>30767<br>2023-230-<br>30762<br>2023-230-<br>30761<br>2023-230-<br>30760                       | 43019<br>42998<br>42988<br>42983          | NIT<br>830147242<br>NIT<br>901430416<br>NIT<br>901430416<br>NIT<br>901430416                          | BROKERS SERVICES &<br>CONSULTING<br>CORPORATION B.S.C.<br>DIGITAL VENTURES<br>LATAM SAS<br>DIGITAL VENTURES<br>LATAM SAS                                                                           | Preliminar<br>Preliminar<br>Preliminar<br>Preliminar                          | En Tramite<br>Creado<br>Creado<br>Creado               | 2<br>81<br>88<br>88                         | <ul> <li>Q</li> <li>Q</li> <li>Q</li> </ul>                       |   |
| Maribel Romero<br>Fajardo<br>Maribel Romero<br>Fajardo<br>Maribel Romero<br>Fajardo<br>Maribel Romero<br>Fajardo<br>Maribel Romero<br>Fajardo | 2023-230-<br>30767<br>2023-230-<br>30762<br>2023-230-<br>30761<br>2023-230-<br>30760<br>2023-230-<br>30683 | 43019<br>42998<br>42988<br>42983<br>42927 | NIT<br>830147242<br>NIT<br>901430416<br>NIT<br>901430416<br>NIT<br>901430416<br>PASAPORTE<br>85922990 | BROKERS SERVICES &<br>CONSULTING<br>CORPORATION B.S.C.<br>DIGITAL VENTURES<br>LATAM SAS<br>DIGITAL VENTURES<br>LATAM SAS<br>DIGITAL VENTURES<br>LATAM SAS<br>DAVID MANUEL DOS<br>SANTOS DOS SANTOS | Preliminar<br>Preliminar<br>Preliminar<br>Preliminar<br>Cargos y<br>Descargos | En Tramite<br>Creado<br>Creado<br>Creado<br>En Tramite | 2<br>81<br>88<br>88<br>135                  | <ul> <li>Q</li> <li>Q</li> <li>Q</li> <li>Q</li> <li>Q</li> </ul> |   |

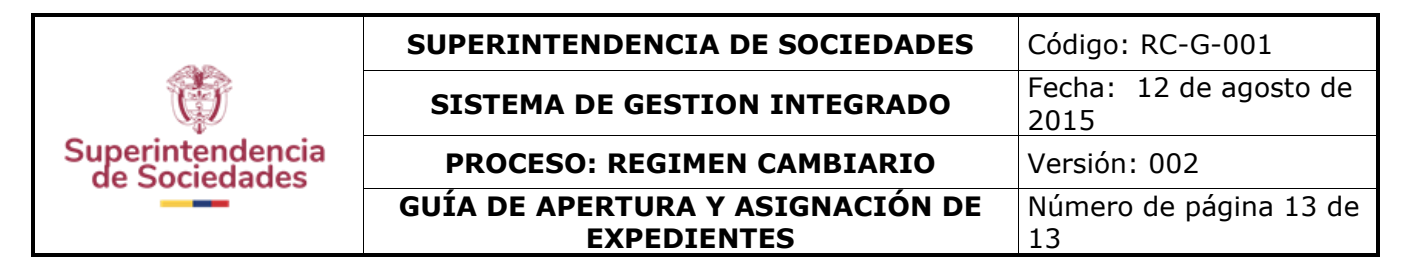

# 6. CONTROL DE CAMBIOS.

| Versión | Vigencia<br>Desde          | Vigencia<br>Hasta             | Identificación de los cambios                                                                                              | Responsable                       |
|---------|----------------------------|-------------------------------|----------------------------------------------------------------------------------------------------|-----------------------------------|
| 001     | 05 de enero de<br>2012     | 11 de agosto<br>de 2015       | Creación del documento                                                                                                    | Coordinador Régimen<br>Cambiario  |
| 002     | 12 de agosto<br>de 2015    | 26 de<br>diciembre de<br>2023 | Ajuste del documento por el cambio<br>de nombre del grupo                                                                  | Coordinador Régimen<br>Cambiario  |
| 003     | 27 de diciembre<br>de 2023 |                               | Actualización del procedimiento para<br>la apertura de expedientes conforme<br>al nuevo Aplicativo "Régimen<br>Cambiario". | Coordinadora Régimen<br>Cambiario |

| Elaboró:<br>Cambiario | Funcionario       | Régimen | Revisó: | Coordinador Régimen Cambiario | Aprobó: Delegado IVC           |
|-----------------------|-------------------|---------|---------|-------------------------------|--------------------------------|
| Fecha: 15 de          | e diciembre de 20 | 23      | Fecha:  | 15 de diciembre de 2023       | Fecha: 18 de diciembre de 2023 |